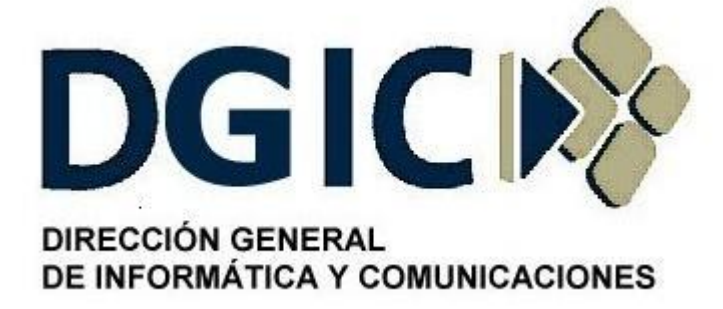

# Instructivo para solicitud de servicio técnico

# Identificación: INS-SST-01.00

(Instructivo para solicitud de servicio técnico).

Versión 01.00

Dirección General de Informática y Comunicaciones - Ministerio de Gobierno - Subsecretaria de Modernización del Estado - Gobierno de Mendoza

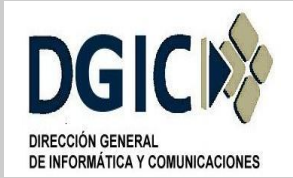

ID

INS-AI-SST-01.00

V.01.00

| CONTROL DEL DOCUMENTO                 |                               |                            |                                     |            |
|---------------------------------------|-------------------------------|----------------------------|-------------------------------------|------------|
|                                       |                               |                            |                                     |            |
|                                       | Nombre                        | Cargo                      | Área                                | Fecha      |
| Elaboró                               | Jose Luis Beccaria<br>Velasco | Copias de<br>Seguridad     | Centro de datos                     | 10/03/2022 |
| Revisó                                | Aldo Soto                     | Ingeniera en<br>sistemas   | Centro de datos                     | 29/03/2022 |
| Elaboración<br>y control<br>documento | Luis Grosso                   | Jefe Gestión de<br>Calidad | Gestión de<br>Calidad               | 03/04/2022 |
| Aprobó                                | Ricardo Godoy                 | Jefe Centro de<br>Datos    | Centro de datos                     | 05/04/2022 |
| Aprobó                                | Martin Wiens                  | Subdirector                | Infraestructura y<br>Comunicaciones | 05/04/2022 |

| CONTROL DE CAMBIOS |                   |                        |          |  |
|--------------------|-------------------|------------------------|----------|--|
|                    |                   |                        |          |  |
| Versión Nº         | Fecha de Vigencia | Descripción del Cambio | Solicito |  |
|                    |                   |                        |          |  |
|                    |                   |                        |          |  |
|                    |                   |                        |          |  |

| DOCUMENTOS ASOCIADOS                                            |             |  |  |
|-----------------------------------------------------------------|-------------|--|--|
|                                                                 |             |  |  |
| Identificación                                                  | Descripción |  |  |
| PRD-AI-SST-01.00 Procedimiento para solicitar servicio técnico. |             |  |  |
|                                                                 |             |  |  |
|                                                                 |             |  |  |

| VERSIÓN | VIGENTE DESDE | PAGINA  |
|---------|---------------|---------|
| 01.00   | 05/04/2022    | 2 de 10 |

# INSTRUCTIVO PARA SOLICITUD DE SERVICIO TECNICO

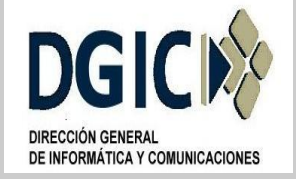

#### 1. Identificación del documento:

INS-AI-SST-01.00 (Instructivo para solicitud de servicio técnico).

#### 2. Nombre del documento:

Instructivo para solicitud de servicio técnico.

ID

#### 3. Objetivos del documento:

Proporcionar un criterio uniforme para la solicitud de servicio técnico, determinar equipamiento, prioridades e impacto en el desarrollo de las tareas.

#### 4. Alcance:

Aplicable a todas las áreas de la Dirección General de Informática y Comunicaciones, y Centro de Consulta ciudadana (Ventanilla única).

#### 5. Responsables:

Serán responsables de cumplir y hacer cumplir lo indicado en el presente documento, el/la responsable del equipamiento informático y el personal asignado de la oficina de Centro de Datos encargado de dar curso a las solicitudes de servicio técnico.

#### 6. Glosario:

Solicitante: Es el/la responsable del equipamiento informático, o autoridad del área correspondiente.

#### 7. Reglas de operación:

Las solicitudes de servicio técnico serán solicitadas por el/la responsable del equipamiento informático, o autoridad del área correspondiente.

Las solicitudes, sin excepción, se han de tramitar por el Sistema de tickets.

Se realiza un ticket por cada tipo de gestión a solicitar, independiente si es el mismo puesto de trabajo.

#### 7.1. Solicitud Servicio Técnico.

#### 7.1.1. Ingresar a sistema tickets:

https://ticketsform.mendoza.gov.ar/ticketsform/servlet/responderformulario?OPERACI

| VERSIÓN | VIGENTE DESDE | PAGINA  |
|---------|---------------|---------|
| 01.00   | 05/04/2022    | 3 de 10 |

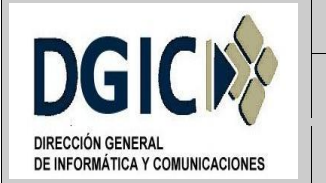

INS-AI-SST-01.00

## ONES\_ING\_SISTEMAS

Seleccionar "Cargar Formulario".

ID

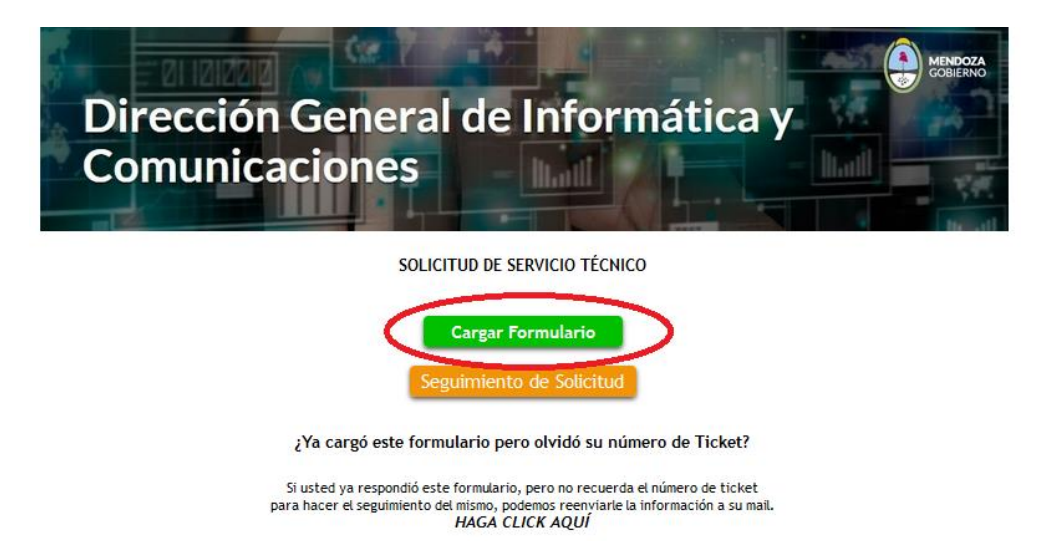

# 7.1.2. Clasificación del formulario:

Las opciones de Tipo de Gestión que se presenta para ingresar son:

• Servicio técnico.

#### 7.1.3. Datos del referente o persona de contacto:

Cargar los siguientes datos:

- Tipo de persona: Persona Humana.
- Sexo: Femenino/Masculino/X
- Documento: Documento único, Número de documento nacional de identidad.

Verificar documento: Presionar dicho botón y verificar nombre y apellido del solicitante.

Cargar los siguientes datos:

- E-mail: Correo electrónico institucional.
- Repetir E-mail: Correo electrónico institucional.
- Teléfono fijo: Número de teléfono institucional del ministerio/repartición/organismo.
- Teléfono interno: Número de teléfono interno institucional ministerio/repartición/organismo.
- Teléfono celular: Número Teléfono celular corporativo o personal de quien resulta ser el referente o persona de contacto.
- Ministerio/repartición/organismo: A la que pertenece la persona que realiza dicha

| VERSIÓN | VIGENTE DESDE | PAGINA  |
|---------|---------------|---------|
| 01.00   | 05/04/2022    | 4 de 10 |

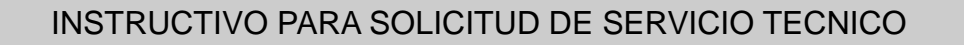

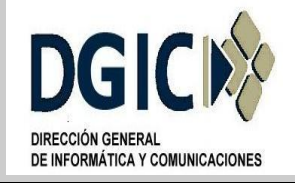

INS-AI-SST-01.00

V.01.00

solicitud.

- Oficina/Puesto de trabajo: A la que pertenece la persona que realiza dicha solicitud.
- Medio preferido de contacto: Medio por el cual la persona quiere que se lo contacte desde el área Centro de Datos. Correo electrónico – Presencial – Telefónico – Whatsapp.

# SOLICITUD DE SERVICIO TÉCNICO

# PASO 2 de 4

ID

#### • DATOS DEL REFERENTE o PERSONA DE CONTACTO

| TIPO DE PERSONA:                                                                       | Persona Humana 🔍                                                                    |
|----------------------------------------------------------------------------------------|-------------------------------------------------------------------------------------|
| SEXO SEGÚN DOCUMENTO: *                                                                | M - Masoulino V                                                                     |
| DOCUMENTO: *                                                                           | Documento Único 🗸                                                                   |
| NOMBRE:<br>APELLIDO:                                                                   |                                                                                     |
| EMAIL: *                                                                               |                                                                                     |
| REPETIR EMAIL: *                                                                       |                                                                                     |
| TELÉFONO FIJO:                                                                         | INTERNO: CELULAR:                                                                   |
| (ingrese ambos teléfonos, sin 0 en la can<br>Utilizar sólo números, sin guiones ni esp | acterística, ni 15 en número en caso de ser celular.<br>acios. Ejempio: 2616112233) |
| MINISTERIO / REPARTICIÓN /                                                             | ORGANISMO *                                                                         |
| SELECCIONE V                                                                           |                                                                                     |
| OFICINA / PUESTO DE TRABA                                                              | uo -                                                                                |
|                                                                                        |                                                                                     |
| MEDIO PREFERIDO DE CONTA                                                               | ACTO -                                                                              |
| SELECCIONE V                                                                           |                                                                                     |
| Volver Continuar                                                                       |                                                                                     |

A continuación presionar botón "Continuar".

# 7.1.4. Elemento que presenta la falla:

Cargar los siguientes datos:

- Impacto en el desarrollo de las tareas: Alto Bajo Medio.
- Equipo inoperativo: Si No.
- CUPI/Número de serie: Este ítem es opcional, para el caso que el hardware tenga alguno de esos datos.
- Descripción de la solicitud: Se describe el inconveniente que genera dicha solicitud.

| VERSIÓN | VIGENTE DESDE | PAGINA  |
|---------|---------------|---------|
| 01.00   | 05/04/2022    | 5 de 10 |

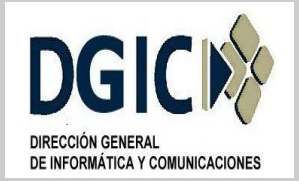

INSTRUCTIVO PARA SOLICITUD DE SERVICIO TECNICO

INS-AI-SST-01.00

V.01.00

# SOLICITUD DE SERVICIO TÉCNICO

# PASO 3 de 4

ID

| • ELEMENTO QUE PRESENTA LA FALLA         |  |
|------------------------------------------|--|
| IMPACTO EN EL DESARROLLO DE LAS TAREAS * |  |
| SELECCIONE V                             |  |
| EQUIPO INOPERATIVO *                     |  |
| SELECCIONE V                             |  |
| CUPI / NÚMERO DE SERIE (OPCIONAL)        |  |
|                                          |  |
|                                          |  |
|                                          |  |
| DESCRIPCIÓN DE LA SOLICITUD *            |  |
|                                          |  |
|                                          |  |
|                                          |  |
| Valuer Continuer                         |  |

A continuación presionar botón "Continuar".

#### 7.1.5. Adjuntar archivos a formulario:

Este paso es opcional. Se puede adjuntar documentación complementaria al ticket, por ejemplo, imagen con captura de pantalla del error.

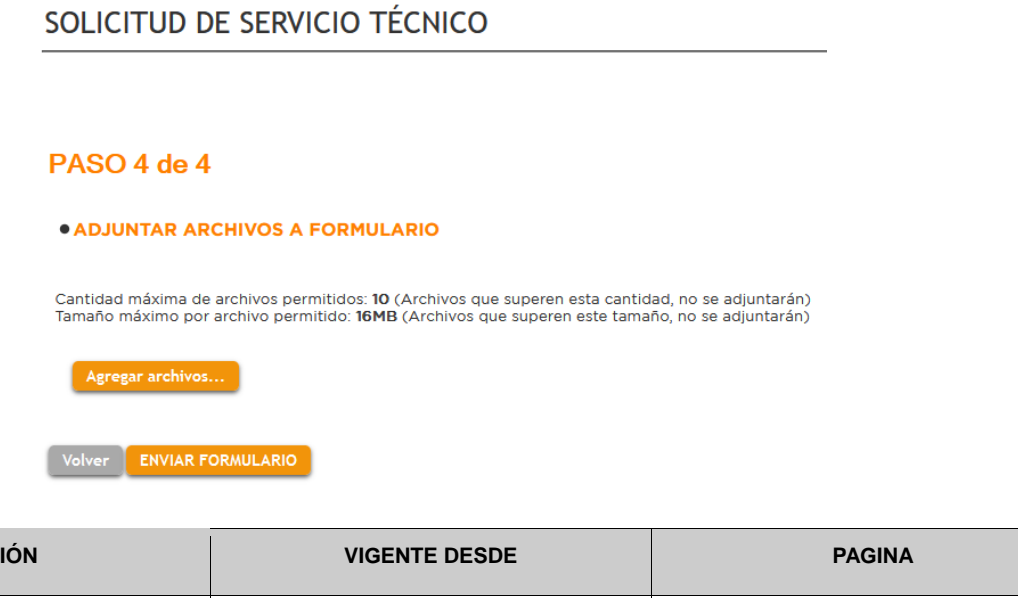

| VERSION | VIGENTE DESDE | PAGINA  |
|---------|---------------|---------|
| 01.00   | 05/04/2022    | 6 de 10 |

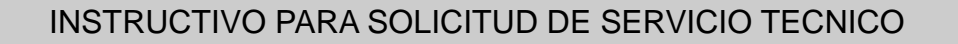

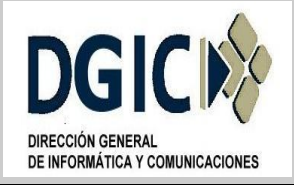

INS-AI-SST-01.00

V.01.00

A continuación presionar botón "Enviar Formulario".

#### 7.2. Seguimiento de solicitud.

## 7.2.1. Ingresar a sistema tickets:

https://ticketsform.mendoza.gov.ar/ticketsform/servlet/responderformulario?OPERACI ONES\_TSM

Seleccionar "Seguimiento de solicitud".

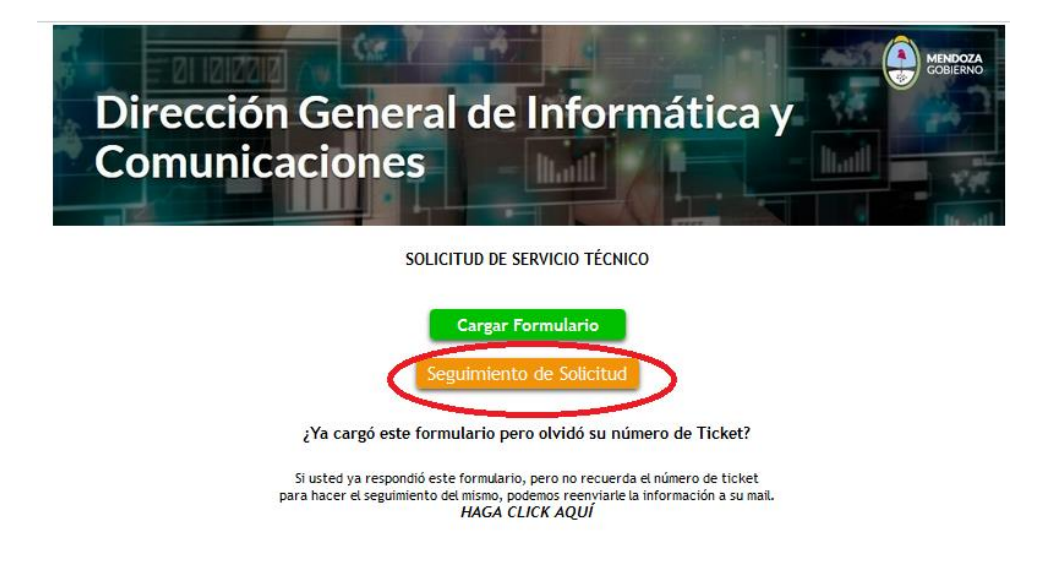

# 7.2.2. Seguimiento de solicitud:

Cargar los siguientes datos:

- Tipo de persona: Persona Humana.
- Documento: Documento único, ingresar número de documento nacional de identidad.
- Número de ticket: A realizar la consulta.

| Persona humana V DU V Nro. de documento Nro. de ticket BUSCAR |                  |    |   |                   |                | Limpiar filtros |
|---------------------------------------------------------------|------------------|----|---|-------------------|----------------|-----------------|
|                                                               | Persona humana 🗸 | DU | ~ | Nro. de documento | Nro. de ticket | BUSCAR          |

Seleccionar "Buscar".

Al cliquear el en botón Buscar, visualizaremos el detalle del ticket, su estado, avances correspondientes, y opciones de impresión.

| VERSIÓN | VIGENTE DESDE | PAGINA  |
|---------|---------------|---------|
| 01.00   | 05/04/2022    | 7 de 10 |

| DGIC                                                                                                    | INSTRUCTIVO PARA SOLICITUD DE SERVICIO TECNICO |                  |           |
|----------------------------------------------------------------------------------------------------|------------------------------------------------|------------------|-----------|
| DIRECCIÓN GENERAL<br>DE INFORMÁTICA Y COMUNICACIONES                                                                                   | ID                                             | INS-AI-SST-01.00 | V.01.00   |
|                                                                                                    | 🖶 imprime ticket 🛛 🖶 imprime f                 | 0240.430         |           |
|                                                                                                    |                                                |                  | Pendiente |
| Q Descripción de ticket                                                                                                    |                                                |                  |           |
| "Impresora"                                                                                                    |                                                |                  |           |
| & Responsable actual del ticket                                                                                                    |                                                |                  |           |
| DGIC OPERACIONES<br>3852352                                                                                                    |                                                |                  |           |
| Casa de Goblerno 3er piso ala oeste                                                                                                    |                                                |                  |           |
| Solicitante del ticket<br>BECCARIA VELASCO JOSE LUIS                                                                                   |                                                |                  |           |
|                                                                                                    |                                                |                  |           |
| Fechas<br>Fecha de selicitud: 14/03/12 11:41<br>Fecha de cierre: / / 00:00<br>Demore: 0 horss, 1 minutos                               |                                                |                  |           |
| Fechas<br>Feora de solicitus: 14/03/22 11:41<br>Feora de come: // 00:00<br>Demore: 0 horas, 1 mitudos<br>Ø Archivos Adjuntos al Ticket |                                                |                  |           |

#### 7.2.3. Notificaciones vía e-mail:

Cada vez que algún usuario realice un avance sobre el estado del ticket, el sistema notificará vía e-mail a las personas involucradas en el mismo.

#### 7.3. Avance de tickets:

Los avances en los tickets, podrán ser registrados el personal asignado de la oficina de Centro de Datos encargado de dar curso a las solicitudes de servicio técnico, como también por el solicitante del servicio técnico.

#### 7.4. Respuesta de solicitante:

En ocasiones, ante alguna observación, el personal asignado de la oficina de Centro de Datos encargado de dar curso a las solicitudes de servicio técnico, podrá solicitar información al solicitante, permitiéndole a este responder dicho avance.

Dicha solicitud de información, se notificará vía correo electrónico (punto 7.4.1) y en el sistema de tickets, en seguimiento de solicitud (punto 7.4.2).

**7.4.1. Notificación correo electrónico:** Para responder a dicha solicitud de información, dirigirse a "Contestar y/o adjuntar lo solicitado" y hacer click en "Aquí". Continuar en punto 7.4.3.

| VERSIÓN | VIGENTE DESDE | PAGINA  |
|---------|---------------|---------|
| 01.00   | 05/04/2022    | 8 de 10 |

|                                                      | INSTRUCTIVO PARA SOLICITUD DE SERVICIO TECNICO                                                                                                    |                                                                                    |         |  |  |  |
|------------------------------------------------------|----------------------------------------------------------------------------------------------------|------------------------------------------------------------------------------------|---------|--|--|--|
| DGIC                                                 |                                                                                                    |                                                                                    |         |  |  |  |
| DIRECCIÓN GENERAL<br>DE INFORMÁTICA Y COMUNICACIONES | ID                                                                                                    | INS-AI-SST-01.00                                                                   | V.01.00 |  |  |  |
|                                                      | (TICKETS) Gobierno                                                                                                    | de Mendoza - Solicitud de Información en el ticket 3145205 😭<br>#255569141149<br># |         |  |  |  |
|                                                      | Bei weise BECCAR VELADO JOBE UNE -<br>Der sector en la patienza in altabai es 200208, sideri egege in insurantativ reparis, pre als sideri lever en sonte las ripideites poten<br>1. sector 2002080111 - deventi autoriza                                                                                                    |                                                                                    |         |  |  |  |
|                                                      | LUEX CENTRAL DEFINITION CONTRACT AND ADDRESS ADDRESS |                                                                                    |         |  |  |  |
|                                                      |                                                                                                    |                                                                                    |         |  |  |  |

**7.4.2. Notificación sistema tickets:** Para responder a dicha solicitud de información, hacer click en Completar Documentación. Continuar en punto 7.4.3.

|              |                                                                                                    | Persona humana  | ~ | DU    | × 26349873 | 3145205   | Limpiar fil<br>BUSCA        | Itros<br>AR                                                |                      |                                   |
|--------------|----------------------------------------------------------------------------------------------------|-----------------|---|-------|------------|-----------|-----------------------------|------------------------------------------------------------|----------------------|-----------------------------------|
|              | TALLE DEL TICKET                                                                                   | DEL TICKET      |   | ICKET |            |           |                             |                                                            |                      |                                   |
| : <b>:</b> / | Avances de ticket 31                                                                               | 145205          |   |       |            |           |                             | Documer                                                    | ntación              | Faltante                          |
|              |                                                                                                    |                 |   |       |            |           |                             |                                                            |                      |                                   |
|              | Fecha Solic. Descripción                                                                           |                 |   |       |            | Re        | sponsable                   | Lugar de trabajo                                           | Email Tel.           |                                   |
| Q            | Fecha Solic.         Descripción           14/03/22<br>11:47:24         Que inconveniente presenta | a la impresora? |   |       |            | DG<br>OPE | sponsable<br>IC<br>RACIONES | Lugar de trabajo<br>Casa de Gobierno 3er<br>piso ala oeste | Email Tel.<br>385233 | <u>Completar</u><br>documentación |

**7.4.3. Completar la información solicitada:** Detallando lo solicitado y adjuntando archivos, de ser necesario.

| VERSIÓN | VIGENTE DESDE | PAGINA  |
|---------|---------------|---------|
| 01.00   | 05/04/2022    | 9 de 10 |

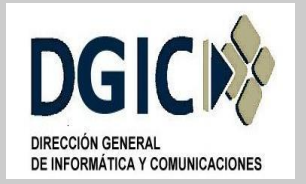

| INS-AI-SST-01.0 | 0 |
|-----------------|---|
|-----------------|---|

V.01.00

# **TICKETS** Completa la información solicitada y te responderemos a la brevedad.

# Ticket 3145205

ID

| Solicitante asociado al ticket (*)                                                                                                    |
|----------------------------------------------------------------------------------------------------|
| ingreser documento sin puntos ni comes.                                                                                                    |
|                                                                                                    |
|                                                                                                    |
| Detaile (*)                                                                                                    |
| Te pedimos que nos brindes la mayor cantidad de datos posibles así podemos darte una mejor respu                                                                                                  |
| Esoriba su mensaje                                                                                                    |
|                                                                                                    |
|                                                                                                    |
|                                                                                                    |
|                                                                                                    |
|                                                                                                    |
|                                                                                                    |
|                                                                                                    |
| Adjuntar archivos<br>Adjunte los archivos necesarios en base a la información que se le ha solicitado.<br>Tamaño máximo por archivo permitido: 16MB<br>Cantidad máxima de archivos permitidos: 10 |
| Agregar archivos                                                                                                    |
| No soy un robot                                                                                                    |
| Cancelar Enviar                                                                                                    |

#### 7.5. Cierre de tickets:

Los tickets, sin excepción, serán cerrados en el sistema, el técnico asignado a resolver dicha solicitud de servicio técnico.

Si algún ticket permanece abierto por cinco (5) días hábiles, y no se obtiene respuesta por parte del solicitante, el mismo será cerrado, explicando los motivos del cierre.

#### 7.6. Asignación/Devolución de hardware:

En el proceso de resolución de ticket abierto, y en caso de ser necesario un cambio de hardware el técnico se lo comunicará al solicitante de ticket, para que este genere un nuevo ticket solicitando una asignación de hardware, y otro ticket solicitando la devolución de hardware correspondiente. El técnico cerrara el ticket por servicio técnico, mencionando la apertura de nuevos tickets relacionados.

| VERSIÓN | VIGENTE DESDE | PAGINA   |
|---------|---------------|----------|
| 01.00   | 05/04/2022    | 10 de 10 |